## MANUAL DE CONFIGURAÇÃO DAS IMPRESSORAS - PC WINDOWS 10 (e.g. portáteis pessoais)

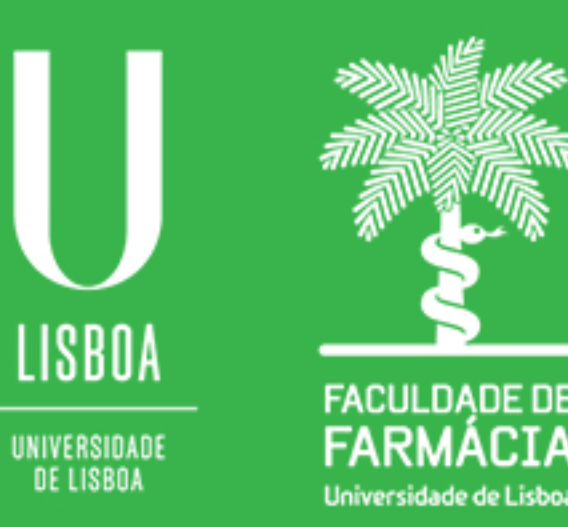

Núcleo de Informática e Telecomunicações 06/03/2020

**Passo 1:** O primeiro passo é guardar no Windows as credenciais de acesso ao servidor para que, após reiniciar o computador, estas não se percam. Para isso, deve-se aceder ao **Painel de Controlo** (Control Panel) => **Contas de utilizador** (User Accounts). De seguida, seleccionar a opção **Gerir credenciais** (Manage your credentials).

| Tudo Aplicações Documentos De                           | finições | Web Mais ▼                                                                                                    |
|---------------------------------------------------------|----------|----------------------------------------------------------------------------------------------------|
| Melhor correspondência                                  |          |                                                                                                    |
| Painel de Controlo<br>Aplicação                         |          |                                                                                                    |
| Definições                                              |          | Painel de Controlo                                                                                                    |
| Definições do painel de emojis                          | >        | Aplicação                                                                                                    |
| Escrever com o dedo no painel de<br>escrita manual      | >        | C. Abriz                                                                                                    |
| Definições do Painel de Introdução<br>de Escrita Manual | >        | Abhr                                                                                                    |
| Procurar na Web                                         |          | Recent                                                                                                    |
| painel - Ver resultados na Web                          | >        | <ul> <li>Ativar ou desativar funcionalidades do Windows</li> <li>Som</li> <li>Ver dispositivos e impressoras</li> </ul> |
| 𝒫 painel                                                |          | H: 😑 🔚 🏦 🕋 💴                                                                                                    |

Painel de Controlo

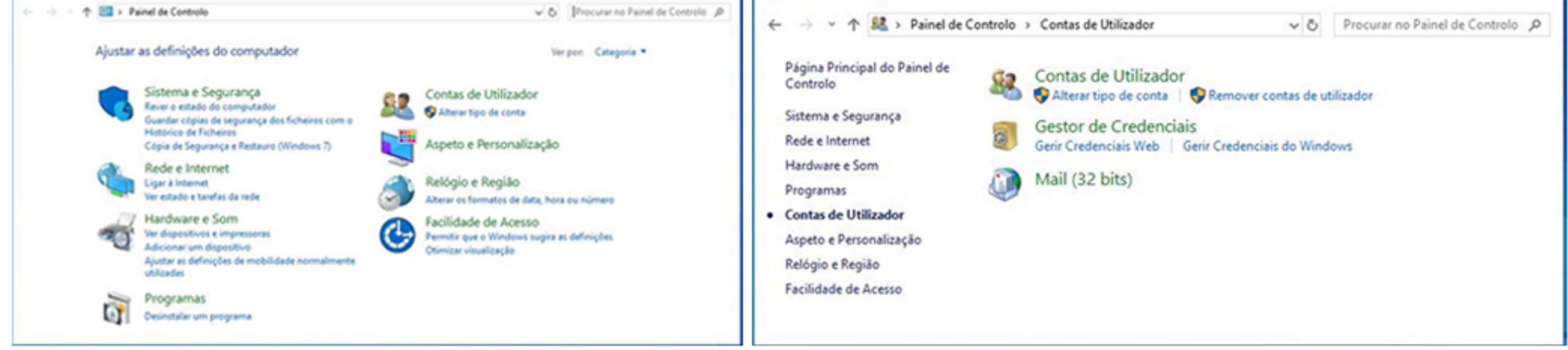

Passo 2: Na secção Credenciais do Windows (Windows Credentials), seleccionar a opção Adicionar uma credencial do Windows (Add a Windows credential)

| Gestor de Credenciais                     |                                                       |                                                 |               | -         |          | × |
|-------------------------------------------|-------------------------------------------------------|-------------------------------------------------|---------------|-----------|----------|---|
| → ~ ↑                                     | Controlo > Contas de Utilizador > Gestor de Credencia | is v õ                                          | Procurar no l | Painel de | Controlo | P |
| Página Principal do Painel de<br>Controlo | Gerir credenciais                                     |                                                 |               |           |          |   |
|                                           | Veja e elimine as informações de início de sessão gua | rdadas para Web sites, aplicações ligadas e rec | ies.          |           |          |   |
|                                           | Credenciais Web                                       | Credenciais do Windows                          |               |           |          |   |
|                                           | Fazer Cópia de Segurança das Credenciais Restaur      | ar Credenciais                                  |               |           |          |   |
|                                           | Credenciais do Windows                                | Adicionar uma credencial do                     | Windows       |           |          |   |
|                                           | Sem credenciais do Windows.                           |                                                 |               |           |          |   |
|                                           | Credenciais Baseadas em Certificados                  | Adicionar uma credencial baseada em o           | ertificado    |           |          |   |
|                                           | Sem certificados.                                     |                                                 |               |           |          |   |
|                                           | Credenciais Genéricas                                 | Adicionar uma credencia                         | l genérica    |           |          |   |
|                                           | virtualapp/didlogical                                 | Modificado: 05/03/2                             | 2020 📀        |           |          |   |
| Consulte também                           | SSO_POP_Device                                        | Modificado: 05/03/2                             | 2020 📀        |           |          |   |
| Contas de Utilizados                      |                                                       |                                                 |               |           |          |   |

**Passo 3:** Preencher os campos da seguinte forma :

**Internet or network address:** printsrv2.ff.ul.pt

**User name:** FF\<nome\_utilizador>(igual ao email da FF)

**Password:** <a\_sua\_password>

| Introduza o endereço do Web sit                                          | e ou localização de rede e as sua        | as credenciais       |      |
|--------------------------------------------------------------------------|------------------------------------------|----------------------|------|
| Certifique-se de que o nome de utilizador e<br>localização.              | e a palavra-passe que escreveu podem ser | utilizados para aced | er à |
| Endereço Internet ou de rede<br>(por ex.: myserver, server.company.com): | \\printsrv2.ff.uLpt                      |                      |      |
| Nome de utilizador:                                                      | ff\nome_utilizador_da_ff                 |                      |      |
| Palavra-passe:                                                           | •••••                                    |                      |      |
|                                                                          |                                          | OK Cancel            | ar   |

**Passo 4:** Clicar no ícone de pesquisa e escolher a opção **Executar** (*Run*). Escrever na caixa de diálogo **\printsrv2.ff.ul.pt\impressoraff** e clicar na tecla "*Enter*".

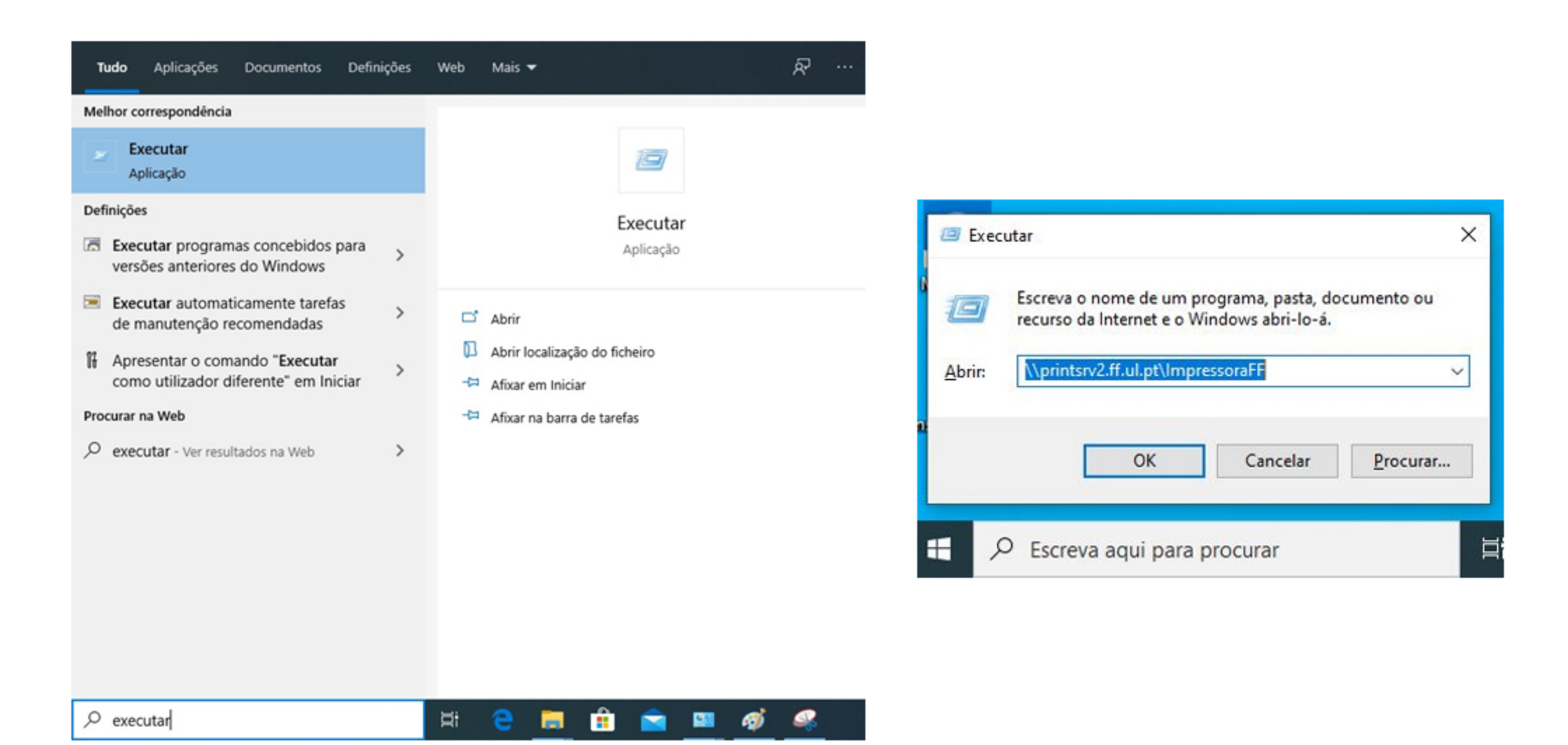

Surgirão então os seguintes ecrãs:

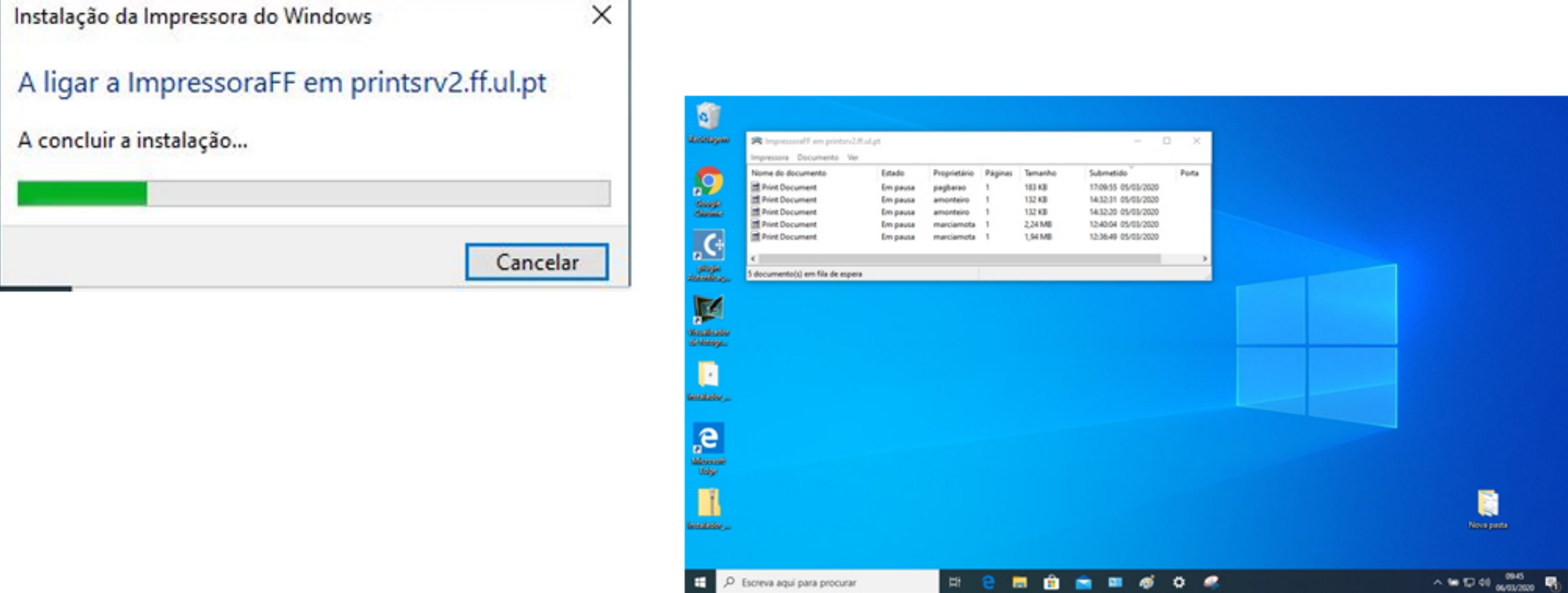

Agora pode fechar a janela da impressora e verificar se a mesma está disponível em "Impressoras e scanners".

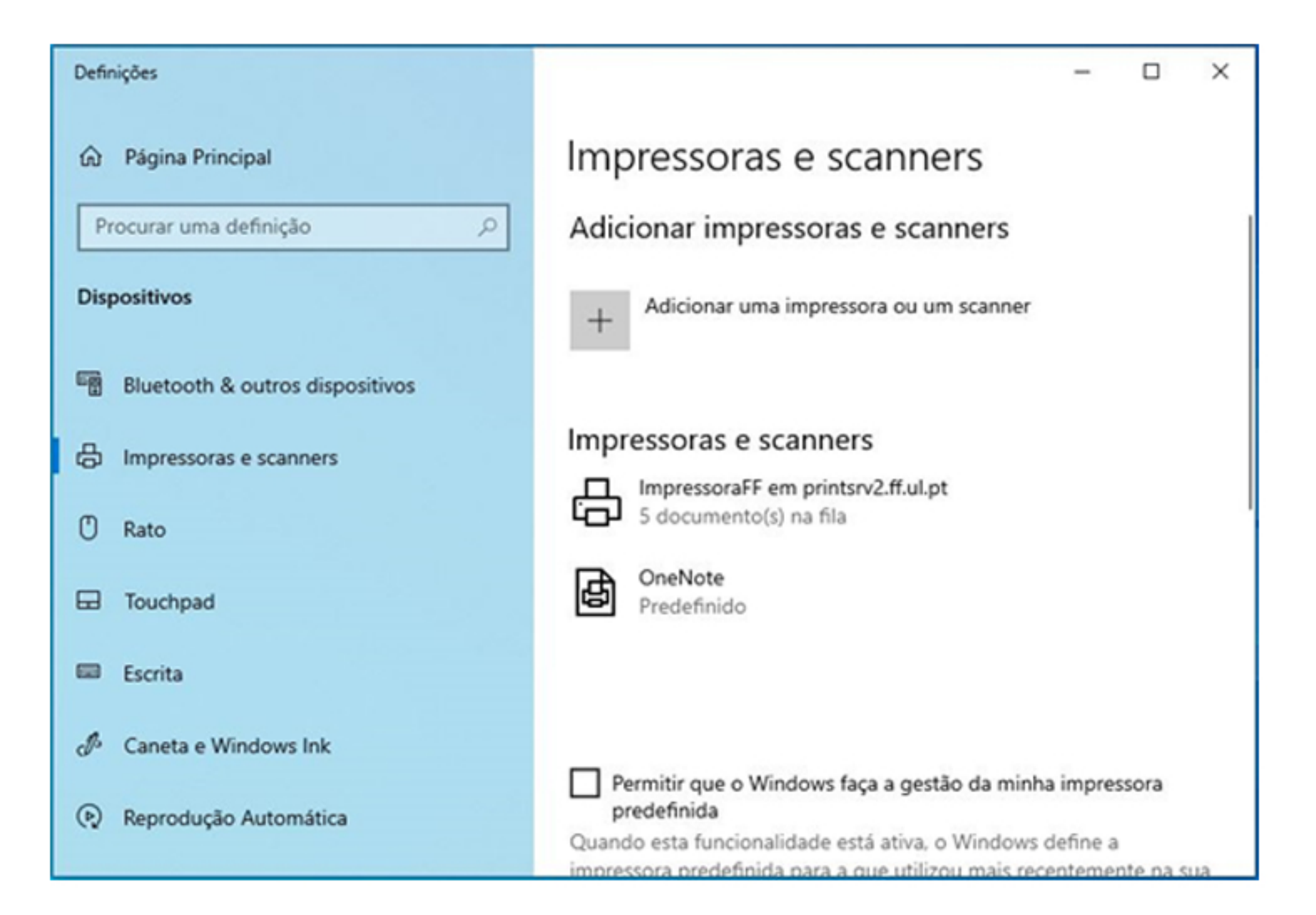